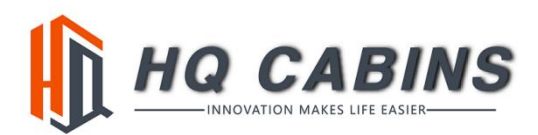

## **Steps To Fill The Online Finance Application Form**

1. Go to website http:// <u>www.gilrose.co.nz</u> Click the APPLY NOW.

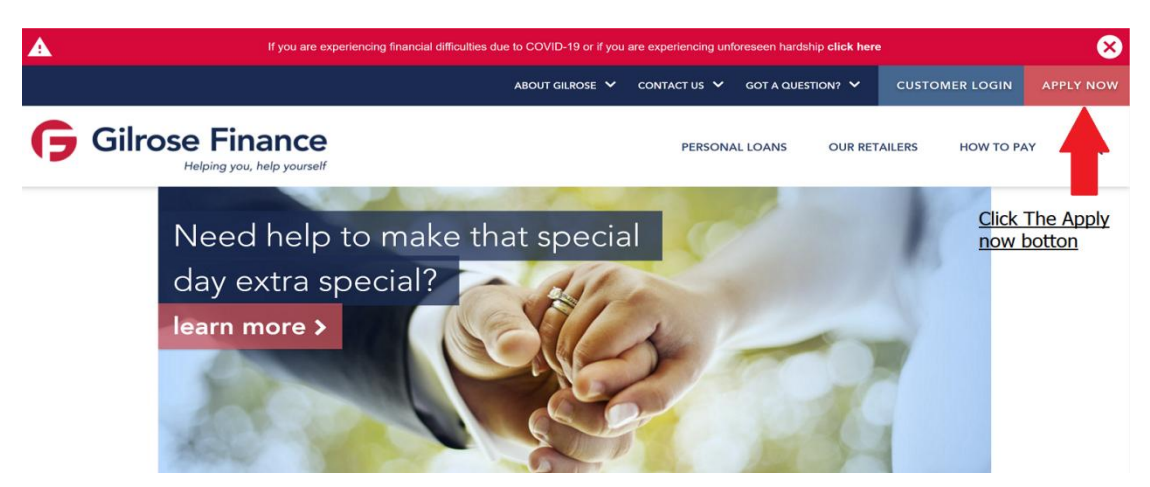

## 2. Go to STEP ONE and Fill the Loan Purpose Section.

Choose <u>House Renovations/Improveme</u> Of The Purpose of Loan And Type <u>HQ Cabins</u> For The Retailer.

| Loan Applicati                  | on                              |                                                                      |                                                                          |
|---------------------------------|---------------------------------|----------------------------------------------------------------------|--------------------------------------------------------------------------|
| Step 1 of 2                     |                                 |                                                                      |                                                                          |
| Loan Purpose<br>Purpose of Loan | House Renovations / Improveme 👻 | Retailer Name                                                        | HQ Cabins                                                                |
|                                 |                                 | The retailer you have entered of<br>application will be processed as | does not match any of our existing retailers. Your<br>s a personal loan. |
| Purchase Information            |                                 |                                                                      |                                                                          |
| Value of Loan *                 | 1000                            | Payment Frequency                                                    | Weekly Fortnightly Monthly                                               |
| Paying a deposit?               | No O Yes                        | Term (Monthly)                                                       | 6 12 18 24 36                                                            |
| Deposit                         |                                 |                                                                      |                                                                          |

## 3. Fill the Purchase Information Section.

Put the how much for Value of the Loan for the cabin that you would like to purchase. You have to <u>ADD</u> the interest on top of the price of the cabin that you want to purchase.

One Year (12 months) \$\$\$ x 1.09, Two years (24 months) \$\$\$ x 1.16, Three years (36 months) \$\$\$ x 1.21.

## Example: You want to purchase a cabin priced for \$10000.

The value of loan works out: 1 year \$10000 x 1.09 = \$10900AndChoose the Term (Monthly) for 122 years \$10000 x 1.16 = \$11600AndChoose the Term (Monthly) for 243 years \$10000 x 1.21 = \$12100AndChoose the Term (Monthly) for 36

| Loan Purpose                                                            |                                                                                                    |                                     |                                                                                                    |
|-------------------------------------------------------------------------|----------------------------------------------------------------------------------------------------|-------------------------------------|----------------------------------------------------------------------------------------------------|
| Purpose of Loan                                                         | House Renovations / Improveme -                                                                                                    | Retailer Name                       |                                                                                                    |
|                                                                         |                                                                                                    |                                     | HQ Cabins                                                                                                    |
|                                                                         |                                                                                                    |                                     |                                                                                                    |
|                                                                         |                                                                                                    | Payment Frequency                   |                                                                                                    |
| Value of Loan *                                                         | 10800                                                                                                    | Payment Frequency                   | Weekly Fortnightly Monthly                                                                                                    |
| Value of Loan *<br>Paying a deposit?                                    | 10800<br>Add the Value of Loan inculding the interset.<br>● No ○ Yes                                                                                                    | Term (Monthly)                      | Weekly   Fortnightly   Monthly     Choose the payment Frequency.   6   12   18   24   36   48                                                                                                    |
| Value of Loan *<br>Paying a deposit?                                    | 10800<br>Add the Value of Loan inculding the interset.<br>No Yes<br>Choose YES if you want to pay any deposit.                                                                                                    | Payment Frequency                   | Weakly   Fortnightly   Monthly     Choose the payment Frequency.   6   12   18   24   36   48     Choose the loan Term   Term   Term   Term   10   10   10   10   10   10   10   10   10   10   10   10   10   10   10   10   10   10   10   10   10   10   10   10   10   10   10   10   10   10   10   10   10   10   10   10   10   10   10   10   10   10   10   10   10   10   10   10   10   10   10   10   10   10   10   10   10   10   10   10   10   10   10   10   10   10   10   10   10   10   10   10   10   10   10   10   10   10   10   10   10   10   < |
| Value of Loan *<br>Paying a deposit?<br>Deposit                         | 10800<br>Add the Value of Loan inculding the interset.                                                                                                    | Payment Frequency<br>Term (Monthly) | Weekly   Fortnighty   Monthly     Choose the payment Frequency.   6   12   18   24   36   48     Choose the Loan Term.   7   7   7   7   7   7   7   7   7   7   7   7   7   7   7   7   7   7   7   7   7   7   7   7   7   7   7   7   7   7   7   7   7   7   7   7   7   7   7   7   7   7   7   7   7   7   7   7   7   7   7   7   7   7   7   7   7   7   7   7   7   7   7   7   7   7   7   7   7   7   7   7   7   7   7   7   7   7   7   7   7   7   7   7   7   7   7   7   7   7                                                                            |
| Value of Loan *<br>Paying a deposit?<br>Deposit                         | 10800<br>Add the Value of Loan incuiding the interset.<br>No No Yes<br>Choose YES if you want to pay any deposit.<br>Put the deposit amount you would like to pay.<br>Leave it as blank if you don't want to.                                          | Payment Frequency                   | Weekly   Fortnightly   Monthly     Choose the payment Frequency.   6   12   18   24   36   48     Choose the Loan Term.                                                                                                    |
| value of Loan *<br>Paying a deposit?<br>Deposit<br>Customer Information | 10800   Add the Value of Loan inculding the interset.   ● No ○ Yes   Choose YES if you want to pay any deposit.   ↓   Put the deposit amount you would like to pay.   Leave it as blank if you don't want to.   Fill the Rest of Personal information. | Payment Frequency                   | Weakly   Fortnightly   Monthly     Choose the payment Frequency.   6   12   18   24   36   48     Choose the Loan Term.   6   12   18   14   16   16   16   16   16   16   16   16   16   16   16   16   16   16   16   16   16   16   16   16   16   16   16   16   16   16   16   16   16   16   16   16   16   16   16   16   16   16   16   16   16   16   16   16   16   16   16   16   16   16   16   16   16   16   16   16   16   16   16   16   16   16   16   16   16   16   16   16   16   16   16   16   16   16   16   16   16   16   16   16   16   16<     |

4. Fill the Customer information, then Read the terms and condition and accept . Click the <u>NEXT</u> button.

| Customer mormation    | Fill the Custon        | ner Inforem | ation        |
|-----------------------|------------------------|-------------|--------------|
| Salutation            | Mr.                    | Mrs.        | Ms.          |
| Given Name *          | Admin                  |             |              |
| Middle Name           |                        |             |              |
| Surname *             | John                   |             |              |
| Date of Birth *       | 1981-01-01             | 6           |              |
| Mobile Phone No. *    | 02123456               |             |              |
| Email *               | Adminjohn@             | gmail.com   |              |
| /larital Status *     | Married                |             |              |
| lo of Dependents *    | - 1 +                  | •           |              |
| Residency *           | NZ Citizen             |             | •            |
|                       |                        |             |              |
| I have read and agree | to the Gilrose Finance | Terms and   | Conditions * |
| Read the Terms and C  | onditions and accepte  | ed.         |              |

5. Go to STEP TWO and Fill the Rest of form, Upload your ID file and Verify your ID if you can NOT come to our store.

| Customer Information | APPLICANT 1  | ADD A SECOND APPLICANT                                                                                                    |
|----------------------|--------------|----------------------------------------------------------------------------------------------------|
| Salutation           | Mr. Mrs. Ms. | EMAIL A SECOND APPLICANT                                                                                                    |
| Siven Name *         | Admin        | Adding a second applicant, also known as a co-signer/borrower, will                                                                      |
| Middle Name          |              | help strengthen your application with added security. They must<br>consent to being added as a co-signer and will be required to co-sign |
| Surname *            | John         | the loan contract.                                                                                                    |
| Date of Birth *      | 1981-01-01   |                                                                                                    |
| Marital Status *     | Married 👻    |                                                                                                    |
| No of Dependents *   | - 1 +        |                                                                                                    |
| Residency *          | NZ Citizen   |                                                                                                    |